# Hauptseite anpassen

Über die Kopfleiste können Sie bei Bedarf die Hauptseiten-Widgets Ihres UCware UCC-Clients anpassen.

#### ××

Mit der Schaltfläche 본 greifen Sie dazu auf die folgenden Funktionen zu:

- Widgets ein- oder ausblenden
- Widgets anordnen
- Widgets vergrößern oder verkleinern
- Standard zurücksetzen

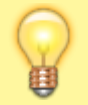

#### Hinweis:

Während Sie sich auf einer Detailseite befinden, bleibt die Schaltfläche zum Anpassen der Hauptseiten-Widgets inaktiv. Um die entsprechenden Funktionen zu nutzen, wechseln Sie auf die Hauptseite des UCware UCC-Clients.

## Widgets ein- oder ausblenden

Um Hauptseiten-Widget ein- oder auszublenden, gehen Sie wie folgt vor:

1. Klicken Sie in der Kopfleiste des UCware UCC-Clients auf die Schaltfläche Anpassen:

Der **Anpassen-**Modus und die gleichnamige Leiste im unteren Bereich der Hauptseite werden aktiv:

2. Klicken Sie in der Leiste auf 🔼

Ein Drop-down-Menü mit den verfügbaren Hauptseiten-Widgets wird angezeigt:

- Standardmäßig sind alle Widgets außer Anrufjournal und Abwurfschaltung aktiviert.
- 3. Um ein Widget einzublenden, setzen Sie im Drop-down-Menü einen Haken davor.

Um ein Widget auszublenden, entfernen Sie im Drop-down-Menü den Haken davor oder klicken Sie im jeweiligen Widget auf 🔼. Um die Standard-Anzeige der Hauptseite bei Bedarf wiederherzustellen, klicken Sie in der **Anpassen-**Leiste auf 🗵.

Um die Einstellungen zu übernehmen und den Anpassen-Modus zu beenden, klicken Sie in der Anpassen-Leiste auf <sup>▲</sup>.
Um den Anpassen-Modus abzubrechen, ohne zu speichern, klicken Sie auf <sup>▲</sup>.

Wiederholen Sie diese Vorgehensweise bei Bedarf mit anderen Hauptseiten-Widgets.

# Widgets anordnen

Um ein Hauptseiten-Widget neu anzuordnen, gehen Sie wie folgt vor:

1. Klicken Sie in der Kopfleiste des UCware UCC-Clients auf die Schaltfläche Anpassen.

Der Anpassen-Modus und die gleichnamige Leiste im unteren Bereich der Hauptseite werden aktiv: 🖄

2. Klicken Sie auf das Widget, das Sie neu anordnen möchten und bewegen Sie es bei gedrückter Maustaste in den gewünschten Bereich der Hauptseite.

Wenn der gewünschte Bereich schon von einem anderen Widget belegt ist, wird dieses automatisch verschoben.Um das Widget im gewünschten Bereich abzulegen, lassen Sie die Maustaste los.

- Um die Standard-Anzeige der Hauptseite bei Bedarf wiederherzustellen, klicken Sie in der Anpassen-Leiste auf 🔼

Wiederholen Sie diese Vorgehensweise bei Bedarf mit anderen Hauptseiten-Widgets.

## Widgets vergrößern oder verkleinern

Um ein Hauptseiten-Widgets zu vergrößern oder zu verkleinern, gehen Sie wie folgt vor:

- 1. Klicken Sie in der Kopfleiste des UCware UCC-Clients auf die Schaltfläche Anpassen:
- Der **Anpassen-**Modus und die gleichnamige Leiste im unteren Bereich der Hauptseite werden aktiv: 본
- 2. Bewegen Sie die Maus über den linken, rechten oder unteren Rand des Widgets, das Sie vergrößern oder verkleinern möchten. Der Mauszeiger wird zum Doppelpfeil.
- 3. Klicken Sie auf den Rand des Widgets und verschieben sie ihn bei gedrückter Maustaste nach rechts, links, unten oder oben. Wenn sich das Widget dadurch mit einem benachbarten Widget überschneidet, wird dieses automatisch verschoben.
- 4. Wenn das Widget die gewünschte Größe hat, lassen Sie die Maustaste los.

Um die Standard-Anzeige der Hauptseite bei Bedarf wiederherzustellen, klicken Sie in der Anpassen-Leiste auf 🔼

5. Um die Einstellungen zu übernehmen und den Anpassen-Modus zu beenden, klicken Sie in der Anpassen-Leiste auf 🖄

Um den Anpassen-Modus abzubrechen, ohne zu speichern, klicken Sie auf 🔼

Wiederholen Sie diese Vorgehensweise bei Bedarf mit anderen Hauptseiten-Widgets.

#### Standard zurücksetzen

×

×

Um Anzahl, Position und Größe der Hauptseiten-Widgets auf den Zustand einer Neuinstallation zurückzusetzen, gehen Sie wie folgt vor:

1. Klicken Sie in der Kopfleiste des UCware UCC-Clients auf die Schaltfläche **Anpassen**:

Der **Anpassen-**Modus und die gleichnamige Leiste im unteren Bereich der Hauptseite werden aktiv:

- 2. Klicken Sie in der Leiste auf ≚.
- 3. Um die Einstellungen zu übernehmen und den Anpassen-Modus zu beenden, klicken Sie in der **Anpassen-**Leiste auf 🖄. Um den Anpassen-Modus abzubrechen, ohne zu speichern, klicken Sie auf 🛋.

From: https://wiki.ucware.com/ - UCware-Dokumentation

Permanent link: https://wiki.ucware.com/benutzerhandbuch/hauptfenster/kopfleiste/anpassen?rev=1645001787

Last update: 18.03.2023 14:47